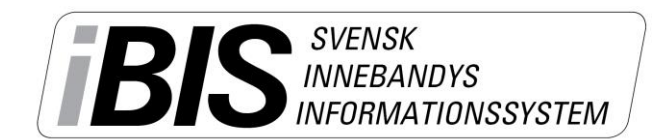

2017-11-24 1 (4)

Version 3.0

## **Rapportera resultat**

Det finns olika sätt att komma till den match som ska rapporteras. Du kanske väljer en annan väg än den vi väljer att visa här. Ingen av vägarna är fel.

- 1. Logga in i iBIS Förening.
- 2. I den vänstra menyn. Klicka på det röda tävlingsnamnet där laget spelar i.

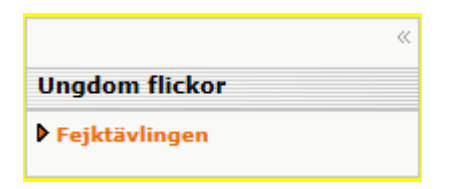

3. Om laget spelar i fler tävlingar ska du välja rätt tävling i dropplistan.

| Uppgifter                                                                                                    | Tävlinga  | r ( | Anmälda lag                 | Υ | Matcher                     |   |                     |          |            |                  |                  |       |
|----------------------------------------------------------------------------------------------------|-----------|-----|-----------------------------|---|-----------------------------|---|---------------------|----------|------------|------------------|------------------|-------|
| Fejkföreningen (Röd) (Fejktävlingen norr) Visa listan i utskriftsvänligt format   Fejkföreningen (Röd) 1 (Fejktävlingen mellan) Fejkföreningen (Röd) 2 (Fejktävlingen mellan)   Fejkföreningen (Blå) (Fejktävlingen mellan) Fejkföreningen (Blå) (Fejktävlingen mellan) |           |     |                             |   |                             |   |                     |          |            |                  |                  |       |
| Tävling <sub>÷</sub>                                                                                                    | MatchNr   | Omg | Hemmalag                    | ÷ | Bortalag                    | ÷ | Datum / 🝦<br>tid    | Resultat | Anläggning | Anl.n <u>ş</u> . | Plann <u>ę</u> . | Karta |
| Fejktävlingen<br>norr                                                                                                    | 141880002 | 2   | Fejkföreningen<br>mottagare |   | Fejkföreningen<br>(Röd)     |   | 2014-02-25<br>16:30 |          | Fejkhallen | 14002            | 1                |       |
| Fejktävlingen<br>norr                                                                                                    | 141880001 | 1   | Fejkföreningen<br>(Röd)     |   | Fejkföreningen<br>mottagare |   | 2014-04-14<br>14:00 | 5 - 9    | Fejkhallen | 14002            | 1                |       |

4. Klicka på det röda matchnumret som gäller matchen och som ska rapporteras.

## Rapportera resultat utan händelser

- 5. Klicka på fliken Resultat.
- 6. Fyll i antalet mål för hemmalaget och bortalaget.
  - a. Har matchen avgjorts efter förlängning eller straffar ska du fylla slutresultatet och komplettera med information från dropplistan.
- 7. Spara
- 8. Fyll i publiksiffran. Spara.
- 9. Fyll i skottstatistiken för hemmalaget och bortalaget i perioderna/förlängningen. Spara.

Nu är matchens resultat rapporterat.

| Uppgifter Domare                     | Resultat                    | Händelser              | Trupp                  |                                  |              |         |          |  |  |  |  |
|--------------------------------------|-----------------------------|------------------------|------------------------|----------------------------------|--------------|---------|----------|--|--|--|--|
| 0                                    |                             |                        |                        |                                  |              |         |          |  |  |  |  |
| Resultat efter ordinarie tid         | -                           |                        |                        | Status matchprotokollgodkännande |              |         |          |  |  |  |  |
| Resultat efter förlängning           | Ingen förlängnin            | g 💙                    |                        | Namn Status                      |              |         |          |  |  |  |  |
| Resultat efter straffar              | Inget straffavgör           | ande 🗸                 |                        |                                  |              |         |          |  |  |  |  |
| Matchen spelades inte                |                             |                        |                        |                                  |              |         |          |  |  |  |  |
| Orsak                                | Ingen orsak                 | $\checkmark$           |                        |                                  |              |         |          |  |  |  |  |
| Spara                                |                             |                        |                        |                                  |              |         |          |  |  |  |  |
| Resultattyp                          | namål Bo <del>r</del> tamål | Hemmalaget<br>saknades | Bortalaget<br>saknades | Annan<br>orsak                   | Skapad<br>av | Mobilnr | Notering |  |  |  |  |
| Slutresultat 5                       | 9                           |                        |                        |                                  | HEGO         |         |          |  |  |  |  |
| Radera                               |                             |                        |                        |                                  |              |         |          |  |  |  |  |
| Matchstatistik                       |                             |                        |                        |                                  |              |         |          |  |  |  |  |
| Publiksiffra:                        |                             |                        |                        |                                  |              |         |          |  |  |  |  |
| Skottstatistik: Välj period 🔽 📃 -    |                             |                        |                        |                                  |              |         |          |  |  |  |  |
| Spara                                |                             |                        |                        |                                  |              |         |          |  |  |  |  |
| Period Skott Hemmalag Skott Bortalag |                             |                        |                        |                                  |              |         |          |  |  |  |  |
| Radera                               |                             |                        |                        |                                  |              |         |          |  |  |  |  |
|                                      |                             |                        |                        |                                  |              |         |          |  |  |  |  |
|                                      |                             |                        |                        |                                  |              |         |          |  |  |  |  |

Support: I första hand finns våra videomanualer tillgänglig på www.innebandy.se/ibis men har du specifika frågor kontakter du Svensk Innebandys Kundtjänst, kundtjanst @innebandy.se eller 08-5142 7400. Du kan även vända dig till ditt distrikt som har viss kunskap.